|                       | Dati Albo —                                                |
|-----------------------|------------------------------------------------------------|
| Accredita             | <b>Servizi per le PA</b><br>amento e utilizzo del servizio |
|                       |                                                            |
| Dedution              |                                                            |
| Redattore:            | ууі3714                                                    |
| Con il contributo di: |                                                            |
| Approvato da:         | 21.00                                                      |
| Versione:             | 01-00                                                      |
| Data:                 | 14-11-2018                                                 |
| iaentificatore:       | DATIALBO-PA.GUIGAUTENTE_(VUI.UU).GOC                       |
| Contatti:             | gestione.sistemi@albonazionalegestoriambientali.it         |

# SOMMARIO

| 1. | NO۱  | /ITÀ INTRODOTTE RISPETTO ALLA PRECEDENTE EMISSIONE |
|----|------|----------------------------------------------------|
| 2. | RIFE | RIMENTI                                            |
|    | 2.1. | DOCUMENTI                                          |
|    | 2.2. | LINK                                               |
|    | 2.3. | TERMINI E DEFINIZIONI                              |
| 3. | OBI  | ETTIVI5                                            |
| 4. | REQ  | UISITI5                                            |
| 5. | ISCF | RIZIONE6                                           |
| 6. | PRI  | NO ACCESSO                                         |
| 7. | UTII | LIZZO DEI SERVIZI11                                |
|    | 7.1. | VERIFICA ISCRIZIONE ALBO PER LA PA: RICERCA        |
|    | 7.2. | RISULTATI13                                        |
|    | 7.3. | Dettaglio14                                        |
|    | 7.4. | STAMPA DEL DOCUMENTO DI VERIFICA14                 |
|    | 7.5. | REGISTRO DELLE VISURE RICHIESTE                    |
| 8. | STR  | UMENTI17                                           |
|    | 8.1. | PROFILO UTENTE                                     |
|    | 8.2. | DATI AMMINISTRAZIONE                               |
|    | 8.3. | INFORMATIVA SULLA PRIVACY                          |

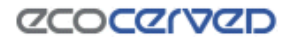

#### Avvertenza

- I documenti sono disponibili in copia magnetica originale sul sito di progetto.
- Ogni copia cartacea si ritiene copia non controllata ed è responsabilità di chi utilizza copie non controllate verificarne il livello di aggiornamento.
- Le informazioni contenute in questo documento sono di esclusiva proprietà di Ecocerved Scarl.
- Questo documento non può essere riprodotto per intero o in parte senza il consenso scritto di Ecocerved Scarl.

# **1.** NOVITÀ INTRODOTTE RISPETTO ALLA PRECEDENTE EMISSIONE

| Versione/Release n°:   | 01-00 Data Versione/Release: 14-11-2018 |                             |  |  |  |  |
|------------------------|-----------------------------------------|-----------------------------|--|--|--|--|
| Nome documento:        | DATIALBO-F                              | PA.GuidaUtente_(v01.00).doc |  |  |  |  |
| Descrizione modifiche: | Nessuna                                 |                             |  |  |  |  |
| Motivazioni :          | Prima emi                               | ssione.                     |  |  |  |  |

# **2.** RIFERIMENTI

# 2.1. Documenti

---

# 2.2. Link

[I1] <u>https://bancadati.albonazionalegestoriambientali.it/it-IT/Home/ServiziPA</u> Strumenti FDA per la PA

# 2.3. Termini e definizioni

| Termine | Definizione                                                                   |
|---------|-------------------------------------------------------------------------------|
| FDA     | Termine per indicare la WEB application che ospita il servizio di Fruibilita' |
|         |                                                                               |
|         |                                                                               |

# **3.** OBIETTIVI

Questo documento descrive i passi necessari per ottenere l'accreditamento al servizio FDA per le Pubbliche Amministrazioni (PA), illustra come effettuare l'accesso e come utilizzare gli strumenti messi a disposizione.

# 4. REQUISITI

Per registrarsi al portale è necessario essere presenti nell'indice delle Pubbliche Amministrazioni (iPA) e in possesso del **codice univoco ufficio (CUU).** Per maggiori informazioni sul CUU è possibile consultare il sito <u>http://www.indicepa.gov.it</u>

Inoltre l'utente che effettua l'iscrizione deve poter accedere alla casella di posta elettronica indicata dal profilo di iscrizione presente sul portale indicepa.gov.it

# 5. ISCRIZIONE

All'indirizzo <u>https://bancadati.albonazionalegestoriambientali.it/it-IT/Home/ServiziPA</u> è presente il modulo web di richiesta.

 Inizialmente viene presentato il servizio ed occorre fare click su "Vai alla registrazione per PA e ODC":

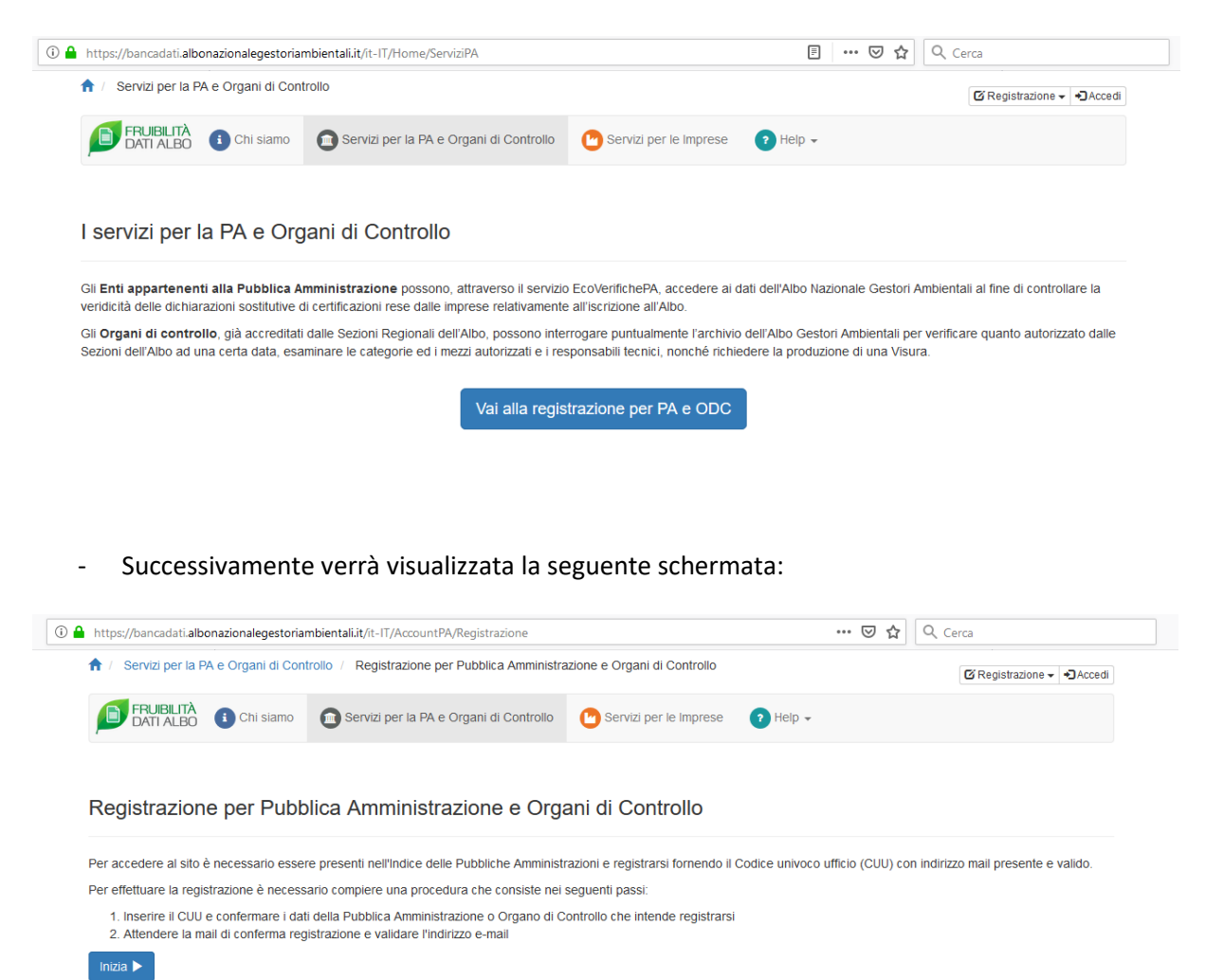

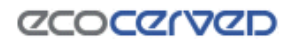

- A questo punto si arriva al form di inserimento dati:

| / Sandai nar la DA a Organi                                 | di Controllo / Degistrazione na                                                                                                    | v Dubblica Amministrazione e                                                                                            | Organi di Cantralla                                                                                                    |                                                                                         |                                  |
|-------------------------------------------------------------|----------------------------------------------------------------------------------------------------|----------------------------------------------------------------------------------------------------|----------------------------------------------------------------------------------------------------|-----------------------------------------------------------------------------------------|----------------------------------|
| 7 Servizi per la PA e Organi                                | di Controllo / Registrazione pe                                                                                                    | er Pubblica Amministrazione e                                                                                           | Organi di Controllo                                                                                                    |                                                                                         | C Registrazione - Acceo          |
| FRUIBILITÀ<br>DATI ALBO                                     | iamo Servizi per la PA e                                                                                                    | e Organi di Controllo 🛛 🕐 S                                                                                             | ervizi per le Imprese 🛛 🧿 H                                                                                             | elp 🔻                                                                                   |                                  |
| egistrazione per le Pubb<br>r accedere al sito è necessario | bliche Amministrazioni e C<br>o essere presenti nell'Indice delle                                                                                    | Organi di Controllo<br>e Pubbliche Amministrazioni (iF                                                                  | PA) e registrarsi fornendo il Cod.                                                                                      | Unico Ufficio (CUU) che al                                                              | obia un indirizzo e-mail valido. |
| 💈 Anagrafica Ente                                           |                                                                                                    |                                                                                                    |                                                                                                    |                                                                                         |                                  |
| C                                                           | od. Unico Ufficio (CUU)                                                                                                    | Cod. Unico Ufficio (CUU)                                                                                                | Verifica                                                                                                    | Pulisci                                                                                 |                                  |
|                                                             | Per registrarsi al portale è necess<br>univoco ufficio (CUU). Inserendo i<br>e conferma da parte dell'utente, p<br>http://www.indicepa.gov.it        | ario essere presenti nell'indice delle<br>il codice e diccando sul bottone "Ve<br>ermette l'autocompletamento dei da    | Pubbliche Amministrazioni (IPA) e in<br>rifica" la procedura accerta la bonta d<br>ti. Per maggiori informazioni su CUU | possesso del codice<br>el dato e in caso di riscontro<br>è possibile consultare il sito |                                  |
| Denominazione                                               | Denominazione                                                                                                    |                                                                                                    |                                                                                                    |                                                                                         |                                  |
| Provincia                                                   | - Selezionare -                                                                                                    | • Comune                                                                                                    | - Selezionare -                                                                                                    | •                                                                                       |                                  |
| Indirizzo                                                   | Indirizzo                                                                                                    |                                                                                                    |                                                                                                    |                                                                                         |                                  |
| E-mail                                                      | e-mail                                                                                                    |                                                                                                    |                                                                                                    |                                                                                         |                                  |
|                                                             | Questo indirizzo mail verrà utiliz<br>utilizzare per accedere al portal<br>Al fine di concludere la registraz<br>mail di posta certificata, la vs. P | zzato per tutte le comunicazioni relat<br>e.<br>cione con successo, è necessario as<br>EC possa ricevere anche messaggi | ive alla registrazione e corrisponderà<br>sicurarsi che se l'indirizzo mali indica<br>di posta <u>non</u> certificata.  | <u>alla username da</u><br>lo è un indirizzo PEC per                                    |                                  |
| Codice di verifica                                          | S 5417                                                                                                    | Codice di verifica                                                                                                    | 1                                                                                                    |                                                                                         |                                  |
|                                                             | Il numero che appare nell'immagi                                                                                                    | ne va trascritto nella casella di testo:                                                                                | "Codice di verifica"                                                                                                    |                                                                                         |                                  |
|                                                             |                                                                                                    | 🛱 Invia registra                                                                                                    | zione                                                                                                    |                                                                                         |                                  |
| ie   Contatti<br>99.9999.9999.9999                          |                                                                                                    | © ECOCERVED s.c.a.r.I. CF: 039                                                                                          | 91350376 P.IVA: 04527551008                                                                                             |                                                                                         | #ecocerve                        |

Inserendo il codice e cliccando sul pulsante "Verifica" il sistema recupera i dati da http://www.indicepa.gov.it e, su conferma da parte dell'utente, permette l'autocompletamento dei dati. Per validare l'operazione di iscrizione inserire il codice di verifica.

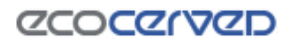

- Se i dati inseriti sono considerati validi l'iscrizione si conclude con successo e viene visualizzata la seguente schermata.

|                                                                                                    | C Registrazione - Accedi |
|----------------------------------------------------------------------------------------------------|--------------------------|
| 📄 FRUIBILITÀ 🚯 Chi siamo 😰 Servizi per la PA e Organi di Controllo 🕐 Servizi per le Imprese 🕐 Help 🗸                                                                                                    |                          |
|                                                                                                    |                          |
| Registrazione avvenuta con successo                                                                                                    |                          |
| Gentile utente,<br>la sua registrazione si è conclusa con successo.                                                                                                    |                          |
| Per accedere all'area riservata, dovrà confermare la mail inviata a emaildiesempio@pec.comune.it.                                                                                                    |                          |
| ★ Torna alla Home                                                                                                    |                          |
|                                                                                                    |                          |
|                                                                                                    |                          |
|                                                                                                    |                          |
|                                                                                                    |                          |
|                                                                                                    |                          |
|                                                                                                    |                          |
|                                                                                                    |                          |
|                                                                                                    |                          |
|                                                                                                    |                          |
|                                                                                                    |                          |
|                                                                                                    |                          |
|                                                                                                    |                          |
|                                                                                                    |                          |
| Home   Contatti     © ECOCERVED s.c.a.r.l.     CF: 03991350376     P.IVA: 04527551008       v 9999 9999     9999     9999     9999     9999     9999     9999     9999     9999     9999     9999     9999     9999     9999     9999     9999     9999     9999     9999     9999     9999     9999     9999     9999     9999     9999     9999     9999     9999     9999     9999     9999     9999     9999     9999     9999     9999     9999     9999     9999     9999     9999     9999     9999     9999     9999     9999     9999     9999     9999     9999     9999     9999     9999     9999     9999     9999     9999     9999     9999     9999     9999     9999     9999     9999     9999     9999     9999     9999     9999     9999     9999     9999     9999     9999     9999     9999     9999     9999     9999     9999     9999     9999     9999     9999 <td>#ecocerved</td> | #ecocerved               |

All'indirizzo di posta elettronica indicato durante l'iscrizione viene inviata un'email con le

istruzioni per ottenere la password di accesso.

 È necessario, quindi, accedere alla casella di posta indicata, e validare l'iscrizione tramite il link di attivazione presente nella mail.

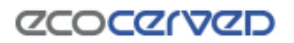

### Casi particolari:

- Il codice **CUU non risulta** presente in indicepa.gov.it. In questo caso controllare il codice inserito o controllare il codice sul portale indicepa.gov.it

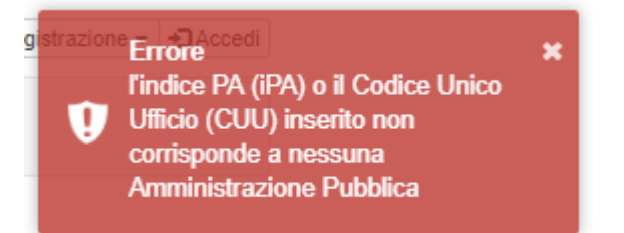

- L'ente individuato dal codice **CUU risulta già iscritto**. In questo caso è possibile recuperare le credenziali di accesso tramite il link:

#### https://bancadati.albonazionalegestoriambientali.it/it-IT/Account/ForgotPassword

Attenzione! Ente pubblico già presente nel sistema, contattare l'amministrazione dell'ente per eventuali informazioni oppure utilizzare il servizio di recupero credenziali per il ripristino delle credenziali di accesso.

> Clicca qui per andare alla pagina di recupero credenziali

### 6. PRIMO ACCESSO

Ora è possibile accedere al portale tramite la funzione "Accedi" presente in alto a destra in tutte le pagine del portale o selezionando direttamente il seguente link

https://bancadati.albonazionalegestoriambientali.it/it-IT/Account/Login

- Per accedere utilizzare l'email di riferimento indicata durante l'iscrizione e la password definita nei passi precedenti.
- Al primo accesso verrà richiesto di prendere visione dell'informativa Privacy e saranno chiesti alcuni dati per identificare l'utente/persona di riferimento dell'Ente che si è appena registrato.

| FRUIBILIT                                           |                                                                                                    |   |
|-----------------------------------------------------|----------------------------------------------------------------------------------------------------|---|
| Profilo Uten<br>accedere alle f                     | te Completa i dati dell'utente<br>unzionalità è necessario leggere e accettare i consensi obbligatori sul trattamento dei dati e completare le informazioni dell'utente.                                                                                                    |   |
| Informazioni s                                      | ul trattamento dei dati                                                                                                    |   |
| Gentile Utent                                       | 3,                                                                                                    |   |
| ai sensi della<br>"Dati"), precis<br>esattezza, tra | normativa in vigore in materia di trattamento dei dati personali, La informiamo in merito alle modalità e finalità del trattamento dei dati personali (di seguito i<br>ando che, al fine di garantire la riservatezza e l'integrità dei Dati, i trattamenti effettuati da Ecocerved Scarl sono improntati ai principi di liceità, correttezza,<br>sparenza, limitazione delle finalità, minimizzazione dei dati, nonché di limitazione della conservazione. | l |
| In particolare,                                     | La informiamo che i Dati verranno trattati secondo le seguenti modalità:                                                                                                    |   |
| 1. <b>Identit</b><br>è la So                        | i e dati di contatto del Titolare: Il Titolare del trattamento, ossia chi esercita un potere decisionale in merito alle finalità e alle modalità del trattamento dei Dati,<br>cietà Ecocerved S.c.a.r.I., con sede legale in Roma, Piazza Sallustio n. 21, Partita IVA 04527551008 e Cod. Fisc. 03991350376.                                                                                                    | 1 |
| 2. Dati di                                          | contatto del DPO:privacy@ecocerved.it                                                                                                    |   |
| 3. Finalita<br>sito htt                             | del trattamento dei Dati : i Dati forniti verranno trattati per le seguenti finalità: gestione applicativa dell'accesso degli utenti ai contenuti dell'Area riservata del<br>os://bancadati.albonazionalegestoriambientali.it, al fine di fornire agli stessi e/o agli enti per conto dei quali essi operano i servizi richiesti.                                                                                                    |   |
| 4. Base g                                           | iuridica del trattamento: contratto; adempimento di un obbligo di legge.                                                                                                    |   |
| 5. Natura                                           | del Conferimento dei Dati e consequenze di un eventuale rifiuto: il conferimento dei Dati di cui al punto 3 è obbligatorio e l'eventuale rifiuto comporta                                                                                                    | * |
| Presto il cons<br>(senza questo                     | enso per le finalità di cui al punto 3<br>consenso non sarà possibile procedere.)                                                                                                    |   |
| © Consento                                          |                                                                                                    |   |
| Completa i da                                       | ti utente                                                                                                    |   |
| E-mail                                              | emaildiesempio@pec.comune it                                                                                                    |   |
| Codice<br>Fiscale                                   | Codice fiscale                                                                                                    |   |
| Cognome                                             | Cognome                                                                                                    |   |
| Nome                                                | Nome                                                                                                    |   |
| Telefono                                            | Telefono                                                                                                    |   |
|                                                     |                                                                                                    |   |

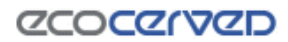

- Si accede, a questo punto, poi alla pagina principale dei Servizi per le PA.

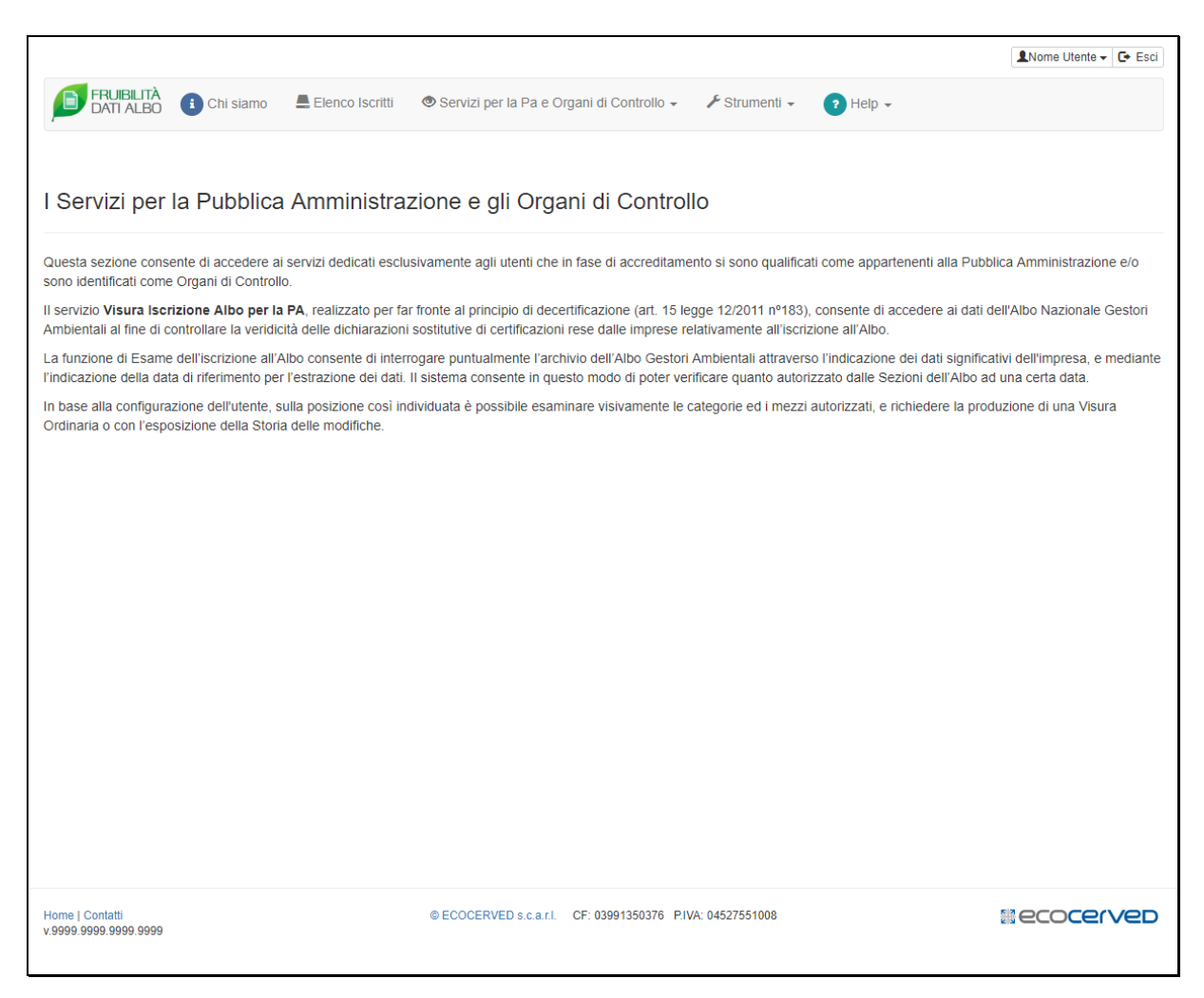

# 7. UTILIZZO DEI SERVIZI

- Selezionare dal menù principale la voce "Servizi per la PA e Organi di Controllo"

| ico Iscritti | Servizi per la Pa e Organi di Controll | 0 🕶  | 🗲 Strumenti |
|--------------|----------------------------------------|------|-------------|
|              | 🕒 Verifica Iscrizione Albo per la PA   |      |             |
| ninistra     | Registro delle visure richieste        | trol | lo          |

- Di seguito il dettaglio dele funzionalità.

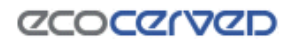

# 7.1. Verifica Iscrizione Albo per la PA: Ricerca

|                                                         | ta mermento | Sezione           | Anche NON attivi |
|---------------------------------------------------------|-------------|-------------------|------------------|
| e Sociale / CodiceFiscale / Partita IVA / n. Iscrizione | 25/10/2018  | - Selezionare - 🗸 |                  |

### Ragione Sociale / CodiceFiscale / Partita IVA / n. Iscrizione

E' possibile ricercare un soggetto specificando uno dei seguenti parametri:

- Ragione Sociale
- Codice Fiscale
- Partita IVA
- Numero di Iscrizione all'Albo

Nel campo "Ragione Sociale" la stringa può essere parziale, negli altri casi la stringa deve essere esatta.

**Data riferimento:** data alla quale si desidera verificare l'iscrizione. Utile per verificare situazioni precedenti.

Sezione: per limitare la ricerca solo ad alcune Sezioni dell'Albo.

Anche NON attivi: per visualizzare anche i soggetti che non risultano più attivi alla data di riferimento indicata.

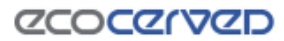

#### 7.2. Risultati

Il risultato della ricerca è una lista di soggetti che rispondono ai parametri indicati

| ↑ / Servizi per la Pa e Organi di Controllo / Verifica Iscri    | izione all'Albo                                        | 🗶 🗸 🗸 🕞 Esci                    |
|-----------------------------------------------------------------|--------------------------------------------------------|---------------------------------|
| FRUIBILITÀ<br>DATI ALBO Chi siamo 🖺 Elenco Iscritti             | Servizi per la Pa e Organi di Controllo →              | Strumenti 🗸 🕐 Help 🗸            |
|                                                                 |                                                        |                                 |
| Verifica Iscrizione all'Albo                                    |                                                        |                                 |
| Ragione Sociale / CodiceFiscale / Partita IVA / n. Iscriz       | cione Data riferimento Se                              | zione Anche NON attivi          |
| rossi                                                           | 14/11/2018                                             | Selezionare - 🗸                 |
| Q Cerca 🗸 🛅 Cancella                                            |                                                        |                                 |
|                                                                 |                                                        |                                 |
| Area risultati                                                  |                                                        |                                 |
| Parametri di ricerca                                            |                                                        |                                 |
| Ragione Sociale / CodiceFiscale / Partita IVA / n. Iscriz       | tione: rossi, Data riferimento: 14/11/2018, Sezioni: T | utte, Anche soggetti Non attivi |
| Trovati 614 elementi in 41 pagine                               |                                                        |                                 |
|                                                                 |                                                        |                                 |
| « < 1 2 3 4 5 6 7 8 9 10                                        | > <b>&gt;</b>                                          |                                 |
| O HOLES "CARAGERICE" D. SECM. ROOM 1                            | . 8 6 8 8 6                                            |                                 |
| 27160 Review (Pro) Tracas                                       |                                                        |                                 |
| Categorie 2-bie                                                 |                                                        |                                 |
| 2 "                                                             |                                                        |                                 |
| SHETH MANNESANNES (CER) ITTALIA                                 |                                                        |                                 |
| T MARCEDONIA (5 1929)                                           |                                                        |                                 |
|                                                                 |                                                        |                                 |
| 3 Invitant "BRORE EX.L"                                         |                                                        |                                 |
| C RATIONS TOROOR ERL'                                           |                                                        |                                 |
| SHARTHARD "SHREER E.R.L."<br>SHOT POND (C) TALA<br>Cangene 2:30 |                                                        |                                 |
|                                                                 |                                                        |                                 |

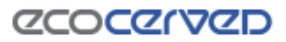

### 7.3. Dettaglio

Selezionando un elemento della lista si apre il dettaglio del soggetto iscritto.

| ↑ Servizi per la Pa e Organi di Controllo / Verifica Iscrizio                                                                                 | ne Albo per la PA                                                                                        |                                                        | L C+ Esci                                                             |
|----------------------------------------------------------------------------------------------------|----------------------------------------------------------------------------------------------------|--------------------------------------------------------|-----------------------------------------------------------------------|
| ERLIBILITÀ Chi siamo 🗮 Elenco Iscritti                                                                                                    | Servizi per la Pa e Organi di Controllo                                                                  | 🗲 Strumenti 🗸 💽                                        | Help 🗸                                                                |
|                                                                                                    |                                                                                                    |                                                        |                                                                       |
| Verifica Iscrizione Albo per la PA                                                                                                    |                                                                                                    |                                                        |                                                                       |
| Il servizio Visura Iscrizione Albo per la PA, realizzato per far fi<br>Ambientali al fine di controllare la veridicità delle dichiarazioni so | ronte al principio di decertificazione (art. 15 le<br>ostitutive di certificazioni rese dalle imprese re | gge 12/2011 nº183), con<br>elativamente all'iscrizione | isente di accedere ai dati dell'Albo Nazionale Gestori<br>e all'Albo. |
| Ragione Sociale / CodiceFiscale / Partita IVA / n. Iscrizion                                                                                  | ne Data riferimento                                                                                      | Sezione                                                | Anche NON attivi                                                      |
| rossi                                                                                                    | 14/11/2018                                                                                               | - Selezionare - 🗸                                      |                                                                       |
| Q Cerca 🗸 💼 Cancella                                                                                                    |                                                                                                    |                                                        |                                                                       |
|                                                                                                    |                                                                                                    |                                                        |                                                                       |
| Dettaglio Azienda                                                                                                    |                                                                                                    |                                                        | Torna ai risultati                                                    |
| Numero Iscrizione:<br>Categorie: 2-bis                                                                                                    |                                                                                                    |                                                        |                                                                       |
| Ragione Sociale:<br>Codice Fiscale:                                                                                                    | 5.886.                                                                                                   |                                                        |                                                                       |
| Partita IVA:                                                                                                    |                                                                                                    |                                                        |                                                                       |
| VIA - IIALIA                                                                                                    |                                                                                                    |                                                        |                                                                       |
| 🚔 Stampa 👻                                                                                                    |                                                                                                    |                                                        |                                                                       |
| Documento di verifica                                                                                                    | A Situazione alla data: 14/11/20                                                                         | 018                                                    |                                                                       |
|                                                                                                    |                                                                                                    |                                                        |                                                                       |

Tramite il pulsante "Stampa" si genera un documento di verifica in formato .pdf con i dati relativi al soggetto iscritto alla data di riferimento.

## 7.4. Stampa del Documento di Verifica

Selezionare "Stampa"-> "Documento di Verifica", appare il form di richiesta

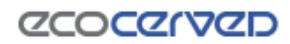

| 🏦 / Servizi per la Pa                               | e Organi di Controllo / Verifica Iso                                                       | rizione Albo per la PA                                                                     | 1        | 👻 🕞 Esci           |  |  |
|-----------------------------------------------------|--------------------------------------------------------------------------------------------|--------------------------------------------------------------------------------------------|----------|--------------------|--|--|
| FRUIBILITÀ<br>DATI ALBO                             | 🖨 Stampa documento di v                                                                    | erifica                                                                                    | ×        |                    |  |  |
|                                                     | È possibile stampare il documento                                                          | compilando i campi Protocollo e Causale e cliccando sul pulsante Stampa documento di verif | ica      |                    |  |  |
|                                                     | Codice Fiscale                                                                             | 010011001100                                                                               |          |                    |  |  |
| Verifica Iscriz                                     | Data riferimento                                                                           | 14/11/2018                                                                                 |          | Nazionale Ocetari  |  |  |
| Ambientali al fine di co                            | Protocollo                                                                                 | Protocollo                                                                                 |          | Nazionale Geston   |  |  |
|                                                     |                                                                                            | Inserire un protocollo di riferimento. Il valore inserito verrà stampato nel documento.    |          |                    |  |  |
| Ragione Sociale /                                   | Causale                                                                                    | Causale                                                                                    |          |                    |  |  |
| rossi                                               |                                                                                            | Inserire un testo per la causale. Il valore inserito verrà stampato nel documento.         |          |                    |  |  |
| Q Cerca 🗸                                           | Nota: una volta generato, il documento viene inserito nel registro delle visure richieste. |                                                                                            |          |                    |  |  |
|                                                     |                                                                                            |                                                                                            |          |                    |  |  |
| Dettaglio A:                                        |                                                                                            | 🖨 Stampa documento di verifica                                                             | C Chiudi | Torna ai risultati |  |  |
| Numero Iscrizione:<br>Categorie: 2-bis              | 2018627                                                                                    |                                                                                            |          |                    |  |  |
| Ragione Sociale:<br>Codice Fiscale:<br>Partita IVA: | 1999-1999 (1999-1999)<br>1970-1999<br>1990-1999                                            |                                                                                            |          |                    |  |  |
| VIA                                                 | - ITALIA                                                                                   |                                                                                            |          |                    |  |  |
| 🖨 Stampa 🕞                                          |                                                                                            |                                                                                            |          |                    |  |  |

- Compilare i campi "Protocollo" e "Causale" indicando i riferimenti alla procedura dell'ufficio (di solito gli estremi relativi alla dichiarazione sostitutiva che si intende verificare) a cui si ricollega la richiesta del documento di verifica. Tali informazioni vengono riportate sulla copertina del documento.
- Infine selezionare "Stampa documento di verifica", un messaggio di conferma fornisce il codice identificativo della richiesta.

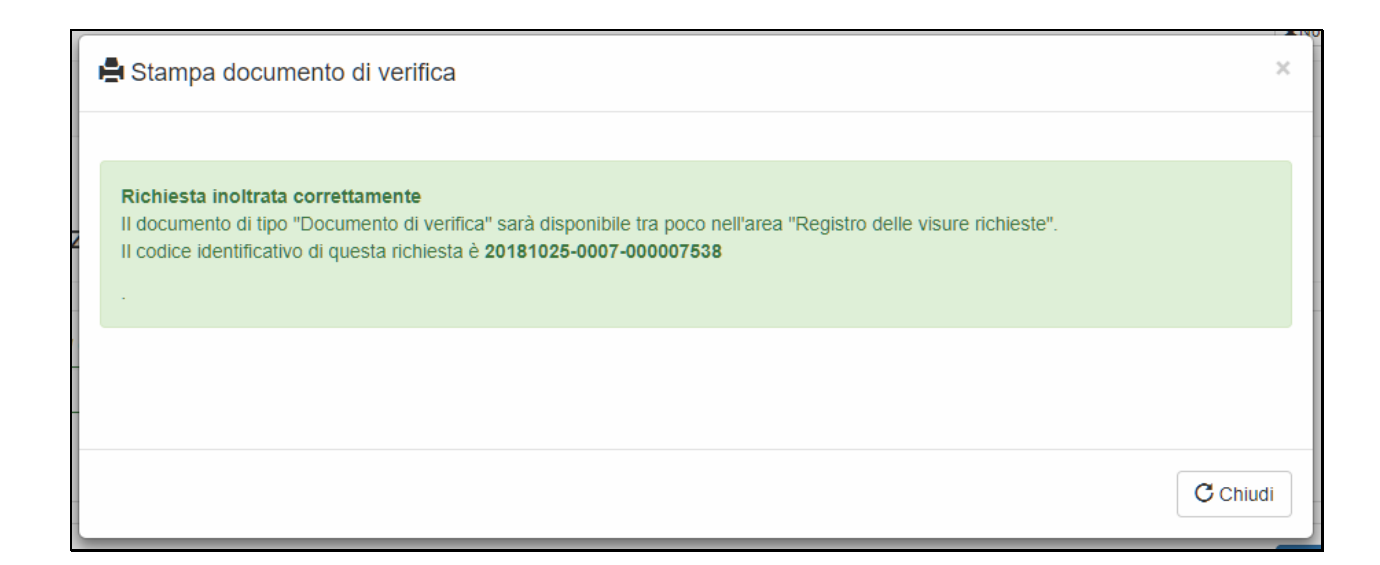

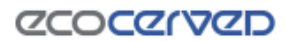

## 7.5. Registro delle visure richieste

### - Dal menu in alto selezionare "Registro delle visure richieste":

| Iscritti | Servizi per la Pa e Organi di Controllo ▼ | 🗲 Strumenti 🗸 |
|----------|-------------------------------------------|---------------|
|          | Verifica Iscrizione all'Albo              |               |
|          | Registro delle visure richieste           |               |
|          |                                           |               |

- Viene visualizzata la lista paginata di tutti i documenti di visura richiesti.

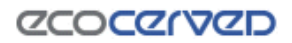

| ↑ Servizi per la Pa e 0      | Organi di Controllo / Registro de | lle visure richieste                      |               |                           | 👻 🕒 Esci                         |
|------------------------------|-----------------------------------|-------------------------------------------|---------------|---------------------------|----------------------------------|
| FRUIBILITÀ<br>DATI ALBO      | Chi siamo 📕 Elenco Iscritti       | Servizi per la Pa e Organi di Controllo → | 🗲 Strumenti 🗸 | ? Help 🗸                  |                                  |
|                              |                                   |                                           |               |                           |                                  |
| Registro delle v             | /isure richieste                  |                                           |               |                           |                                  |
| Visualizza il registro delle | visure richieste                  |                                           |               |                           |                                  |
| Visualizza filtri            |                                   |                                           |               |                           | ~                                |
| Tutte Pronte                 | In Preparazione                   |                                           |               |                           |                                  |
|                              |                                   |                                           |               |                           |                                  |
|                              |                                   |                                           |               |                           |                                  |
| « < 1 2 3                    | 4 5 > »                           |                                           |               | Visualizza/Na             | iscondi colonne 👻                |
| Data richiesta ↓             | Identificativo azienda            | Denominazione                             |               | Protocollo                |                                  |
| 07/11/2018 15:09             | 10110-0010-0080                   | ECONFORT BUD.                             |               | Marcon (1995) 1873 (1996) |                                  |
| 07/11/2018 13:50             | 10007-000-060                     | 0384034840                                |               | 00100104-008              | B                                |
| 07/11/2018 13:44             | 1001273003488                     | 0586004581                                |               | A190104                   | Scarica visura<br>in formato PDF |
| 07/11/2018 13:43             | 100122000.000                     | 058-604581                                |               | AV30104                   |                                  |
| 07/11/2018 12:25             | 60-040-0007                       | £.70059-3-01                              |               | Telephone a controlociti  |                                  |
| 07/11/2018 11:46             | 1000010000                        | TRACE CONSTRUCTOR (C.S.)                  |               |                           | D                                |
| 07/11/2018 11:45             | (10001-0050                       | TRACE OF REPORTING \$ \$1.                |               |                           |                                  |
|                              |                                   |                                           |               |                           |                                  |

- Selezionando l'icona sulla destra, si possono scaricare i documenti richiesti.

# 8. STRUMENTI

- Selezionare dal menù principale la voce "Strumenti"

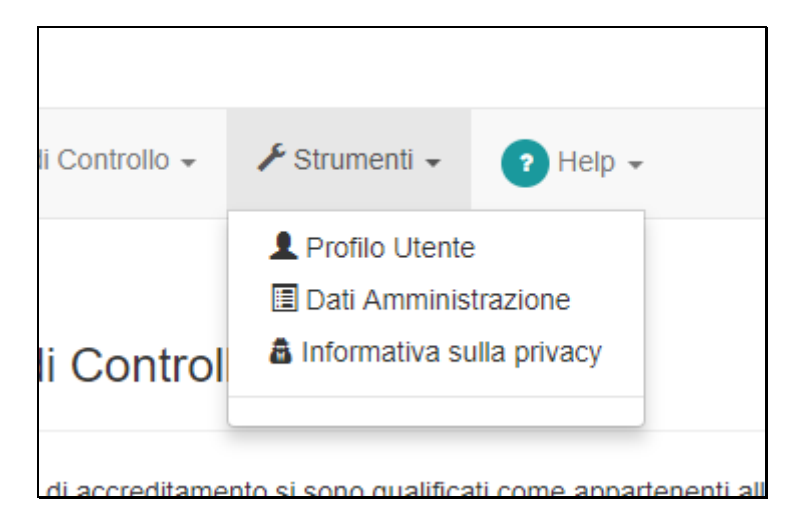

Di seguito il dettaglio delle funzionalità.

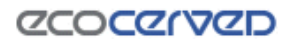

### 8.1. Profilo Utente

In questa sezione è possibile effettuare il "Cambio Password"

| ↑ / Strumenti / Profilo Utente       ▲Mario Rossi - C Escl |                                                     |                                  |                              |  |  |
|------------------------------------------------------------|-----------------------------------------------------|----------------------------------|------------------------------|--|--|
| FRUIBILITÀ GI Chi siamo 🗸 E                                | ilenco Iscritti 🛛 👁 Servizi per la Pa e Organi di C | controllo 🗸 🥕 Strumenti 🗸 🕐 Help | *                            |  |  |
|                                                            |                                                     |                                  |                              |  |  |
| Profilo Utente Dati dell'utente corrente                   |                                                     |                                  |                              |  |  |
| 0                                                          | Decei                                               | Data invision                    | 05/40/2040                   |  |  |
| Cognome                                                    | Rossi                                               | Data Iscrizione                  | 25/10/2018                   |  |  |
| Nome                                                       | Mario                                               | Ultimo accesso                   | 26/10/2018 08:53:34<br>Email |  |  |
| Telefono                                                   | (+39) 051 1234567                                   |                                  |                              |  |  |
| Codice Fiscale                                             | CDCFSCLRSSMRR                                       |                                  |                              |  |  |
| E-mail                                                     | rossimario@pec.comune.it 🖌                          |                                  |                              |  |  |
|                                                            | 🗭 Modifica dati 🚽                                   | Cambia password                  |                              |  |  |
|                                                            |                                                     |                                  |                              |  |  |
|                                                            |                                                     |                                  |                              |  |  |
|                                                            |                                                     |                                  |                              |  |  |
|                                                            |                                                     |                                  |                              |  |  |
|                                                            |                                                     |                                  |                              |  |  |
|                                                            |                                                     |                                  |                              |  |  |

#### 8.2. Dati Amministrazione

In questa sezione non è possibile effettuare modifiche, in quando i dati sono stati reperiti automaticamente dal portale indicepa.gov.it

| / Strumenti / Dati Amministrazione        |                                                               |                            | AMario Rossi 🗸 🕞 Esci |
|-------------------------------------------|---------------------------------------------------------------|----------------------------|-----------------------|
| FRUIBILITÀ<br>DATI ALBO 🚺 Chi siamo 📕 I   | Elenco Iscritti 🛛 👁 Servizi per la Pa e Organi di Controllo 🗸 | Strumenti - ? Help -       |                       |
|                                           |                                                               |                            |                       |
| Dati Fiscali Dati dell'Amministrazione Po | ubblica di riferimento                                        |                            |                       |
|                                           |                                                               |                            |                       |
| Descrizione Amministrazione               | Polizia Municipale                                            | Data iscrizione 25/10/2018 |                       |
| Cod. Unico Ufficio (CUU)                  | 12345AB                                                       |                            |                       |
| Email ufficio                             | protocollo@pec.comune.it                                      |                            |                       |
| Indirizzo                                 | Piazza della Repubblica 1 36361<br>ROMA RM<br>ITALIA          |                            |                       |
|                                           |                                                               |                            |                       |
|                                           |                                                               |                            |                       |
|                                           |                                                               |                            |                       |
|                                           |                                                               |                            |                       |
|                                           |                                                               |                            |                       |
|                                           |                                                               |                            |                       |

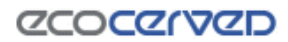

# 8.3. Informativa sulla privacy

In questa sezione è possibile visualizzare le informative Privacy cui è stato dato il consenso.

| ↑ Strumenti / Informativa sulla privacy                                                                                                    | Amario Rossi - Esci |  |  |
|----------------------------------------------------------------------------------------------------|---------------------|--|--|
| FRUIBILITÀ 1 Chi siamo 🖷 Elenco Iscritti 👁 Servizi per la Pa e Organi di Controllo - 🗲 Strumenti - 🕐 Help -                                                                                             |                     |  |  |
| a Informativa sulla privacy                                                                                                    |                     |  |  |
| Informazioni relative al consenso dato sull'informativa sulla privacy                                                                                                    |                     |  |  |
| Visualizza l'informativa sulla privacy                                                                                                    |                     |  |  |
| Consenso                                                                                                    |                     |  |  |
| Decrizione                                                                                                    | Consenso            |  |  |
| 3 - per la gestione applicativa dell'accesso degli utenti ai contenuti dell'Area riservata del sito, al fine di fornire agli stessi e/o agli enti per conto dei quali essi operano i servizi richiesti. |                     |  |  |
| Per modificare i consensi alla privacy, inviare una richiesta tramite il modulo. Assistenza e centriti                                                                                                  |                     |  |  |
| A of modification roomsonian and privacy, interesting in modulor Assistence in modulor Assistence is considered.                                                                                        |                     |  |  |
|                                                                                                    |                     |  |  |
|                                                                                                    |                     |  |  |